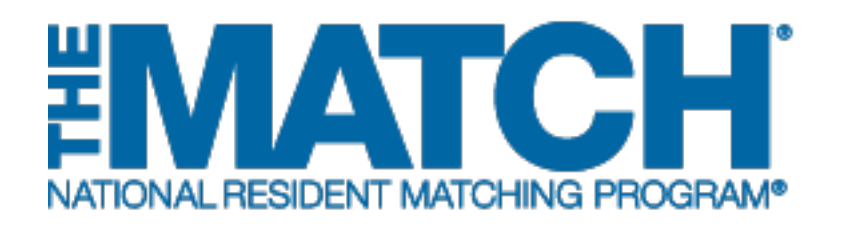

# Forgot Username or Password

Main Residency Match and Specialties Matching Service

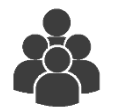

All R3® Users

|                                                                                 | <b>()</b> -   | 🔒 Login        | Aregister for Main Match | 🚑 Register for Fellowship Match |
|---------------------------------------------------------------------------------|---------------|----------------|--------------------------|---------------------------------|
| United States – Registration, Ranking, and Results ©(R3 ®)                      |               |                |                          |                                 |
| Forgot Password                                                                 |               |                |                          |                                 |
|                                                                                 |               |                |                          | * Required                      |
| Enter your username below to reset your password.                               |               |                |                          |                                 |
| * Username:                                                                     |               |                |                          |                                 |
|                                                                                 | Next <b>•</b> |                |                          |                                 |
| 2 Forgot Username                                                               |               |                |                          |                                 |
|                                                                                 |               |                |                          | * Required                      |
| To have your username emailed to you, please enter the email address that you u | sed to regist | er on this web | site.                    |                                 |
| * Email Address:                                                                |               |                |                          |                                 |
|                                                                                 | Next⊁         |                |                          |                                 |
|                                                                                 |               |                | _                        | _                               |

If you have forgotten the password or username you created to access the R3® system, you can use the **I Forgot My Username or Password** link to update this information. Follow the instructions in this guide.

#### **Forgot Password:**

1. On the Login screen, click the "I forgot my Username or **Password**" link.

The Forgot Password and Forgot Username fields display.

- 2. Enter your Email Address in the applicable field.
- 3. Click Submit.

| 4. | A green note displays indicating an email has been sent |
|----|---------------------------------------------------------|
|    | to your Inbox.                                          |

| <b>EMATCH</b>                                                                        | 🚺 👻 🍰 Log                  | Register for Residency                  | Register for Fellowship Match       |
|--------------------------------------------------------------------------------------|----------------------------|-----------------------------------------|-------------------------------------|
| United States – Registration, Ranking, and Results @(R3 ®)                           |                            |                                         |                                     |
| All Returning Users                                                                  |                            |                                         |                                     |
|                                                                                      |                            | G                                       | * Required                          |
| Applicants and Staff from Institutions, Hospitals, Programs, or Schools. If you have | already created a Userna   | ne and Password for a current Match, e  | enter them here.                    |
| Applicants with login credentials from a previous Match must register for each new l | Match in which you plan f  | participate. Select the appropriate "Re | gister" option to proceed.          |
| • Username: [<br>• Password;<br>                                                     | er passerd                 |                                         |                                     |
| Forgot Password                                                                      |                            |                                         | * Required                          |
| Enter your email address below to send password reset link.                          |                            |                                         |                                     |
|                                                                                      |                            |                                         |                                     |
| * Email Address.                                                                     | (                          | 2                                       |                                     |
|                                                                                      | Submit                     |                                         |                                     |
| a rorgor osemane                                                                     | $\bigcirc$                 |                                         | * Required                          |
| To have your username emailed to you, please enter the email address that you u      | used to register on this w | bsite.                                  |                                     |
| * Email Address.                                                                     |                            |                                         |                                     |
|                                                                                      | Next >                     |                                         |                                     |
|                                                                                      | cements 👻 🐣 Log            | n 🌲 Register for Main Match             | n 🛛 🎍 Register for Fellowship Match |
| United States – Registration, Ranking, and Results ©(R3 ©)                           |                            |                                         |                                     |
| ✓Email has been sent.                                                                |                            |                                         |                                     |

# Forgot Password, continued:

- 5. View the message in your email Inbox.
- 6. Click the **Click here to reset password** link. Please note the password link will expire in 24 hours.

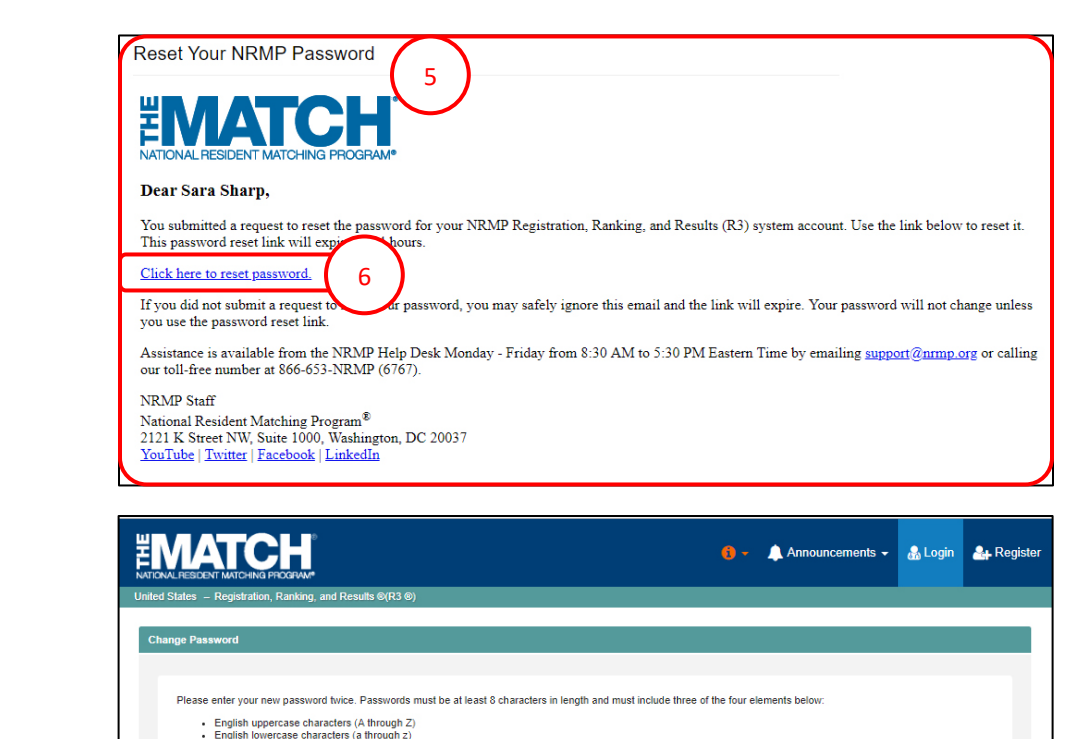

Numeric characte

7

8

New Password

Confirm New Password

Special chara

- 7. Enter a new password. Your password must:
  - a. Be alphanumeric
  - b. Contain at least 8 characters
    - 3 characters must be an uppercase letter, lowercase letter, a number, or special character (#!\$%)
- 8. Re-enter the new password.
- 9. Click Change Password.
- 10. A green note indicates your password has been reset successfully. Login using your new password.

|                                                            | 0 -    | 🔔 Announcements 🗸 | 🍰 Login | 🚑 Register |
|------------------------------------------------------------|--------|-------------------|---------|------------|
| United States – Registration, Ranking, and Results ©(R3 ©) | $\sim$ |                   |         |            |
| ✓ Password Set Successfully, login using new password.     |        |                   |         |            |

ര

\* Required

To retrieve your username, follow the steps below.

## Forgot Username:

- 1. In the **Forgot Username** section, enter your **Email Address** in the appropriate field.
- 2. Click Next.

- 3. Answer the security questions you selected during registration.
  - a. If your answers to the security questions are invalid, contact the NRMP Help Desk at 866-653-6767 for further assistance.
- 4. Click Send Email.

|                                                         | 0 -              | 🔔 Announcements 🗸               | 🔝 Login     | Aregister for Main Match | 🚑 Register for Fellowship Mate |
|---------------------------------------------------------|------------------|---------------------------------|-------------|--------------------------|--------------------------------|
| Inited States – Registration, Ranking, and Results @(R3 | 0)               |                                 |             |                          |                                |
| Forgot Password                                         |                  |                                 |             |                          |                                |
| 0                                                       |                  |                                 |             |                          | * Required                     |
| Enter your email address below to send password         | d reset link.    |                                 |             |                          |                                |
|                                                         | * Email Addre    | 155:                            |             |                          |                                |
|                                                         |                  | Submit •                        |             |                          |                                |
| 2 Forgot Username                                       |                  |                                 |             |                          |                                |
|                                                         |                  |                                 |             |                          | * Required                     |
| To have your username emailed to you, please en         | nter the email a | address that you used to regist | ter on this |                          |                                |
|                                                         | <u> </u>         |                                 |             | -                        |                                |
|                                                         |                  | 2 Next                          |             |                          |                                |
|                                                         |                  | $\bigcirc$                      |             |                          |                                |

|                                                                                              | <b>()</b> - | 🔒 Login | Aregister for Main Match | 🚑 Register for Fellowship Match |
|----------------------------------------------------------------------------------------------|-------------|---------|--------------------------|---------------------------------|
| United States – Registration, Ranking, and Results ®(R3 ®)                                   |             |         |                          |                                 |
| I Forgot My Username                                                                         |             |         |                          |                                 |
|                                                                                              |             |         |                          | * Required                      |
| Enter the following information to have your Usemame emailed to you.                         |             |         |                          |                                 |
| * In what city or town did your parents meet?  * What is your closest sibling's middle name? |             |         | 3                        |                                 |
| 4                                                                                            | Send Email  | •       |                          |                                 |

## Forgot Username, continued:

- 5. A message displays indicating your username has been emailed to you.
  - a. Access your email to obtain your username.
- 6. Click Login.

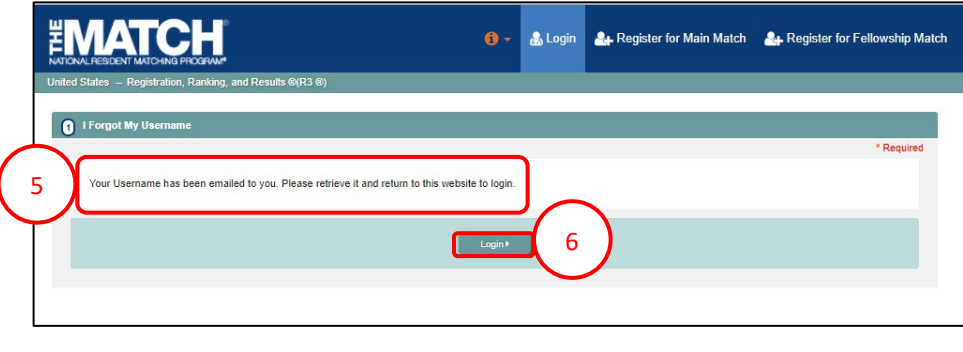

- 7. The R3® login screen displays. Enter your username and password.
- 8. Click **Login** to continue.

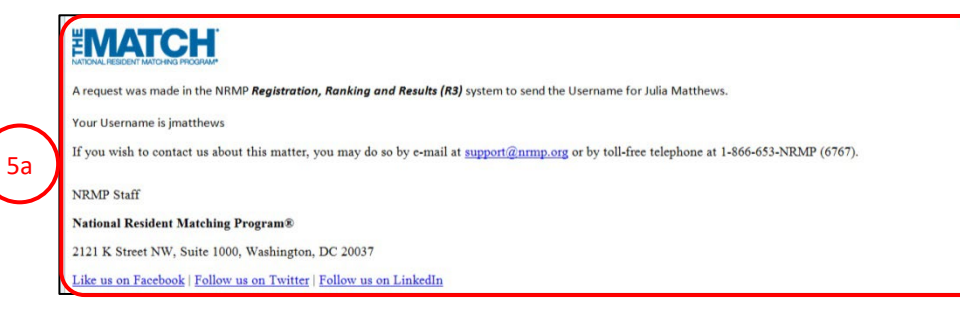

|                                                                                                    | <b>()</b> -             | 🔒 Login                         | Aregister for Residency                                                      | - Register for Fellowship Match |
|----------------------------------------------------------------------------------------------------|-------------------------|---------------------------------|------------------------------------------------------------------------------|---------------------------------|
| United States – Registration, Ranking, and Results @(R3 @)                                                                                                    |                         |                                 |                                                                              |                                 |
|                                                                                                    |                         |                                 |                                                                              |                                 |
| All Returning Users                                                                                                    |                         |                                 |                                                                              |                                 |
|                                                                                                    |                         |                                 |                                                                              | * Required                      |
| Applicants and Staff from Institutions, Hospitals, Programs, or Schools. If you have already create<br>Applicants with login credentials from a previous Match must register for each new Match in which | d a Usern<br>n you plan | ame and Pass<br>to participate. | word for a current Match, enter then<br>Select the appropriate "Register" op | n here.<br>Ition to proceed.    |
| 7 Username: [<br>*Password:<br>Incode multianname as Pa                                                                                                    | saword                  | 8                               |                                                                              |                                 |
|                                                                                                    | Login 🕨                 | )(8                             |                                                                              |                                 |